# Offsite Access to GRI Resources Via Shibboleth (Getty OneID)

Created by Trang Dang, Getty Digital, Feburary 2019 Updated by Sarah Sherman Clark, Research Services, March 2020

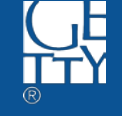

## Resources

- JSTOR <u>http://www.jstor.org</u>
- Artstor <u>http://www.artstor.org/</u>
- HathiTrust <u>https://www.hathitrust.org/</u>
- Project Muse <u>http://muse.jhu.edu/</u>
- ACLS Humanities E-Book <u>http://www.humanitiesebook.org/</u>
- EBSCOHost <u>https://search.ebscohost.com/Login.aspx</u>
- ProQuest <u>https://search.proquest.com/</u>

#### Duo Security Two-factor Authentication (TFA)

The above resources provide offsite access via Shibboleth single sign on with your **Getty OneID** credentials. Your username, password, and authentication are done via **Duo Security Two-factor Authentication (TFA)**.

If you have not enrolled in the Duo Security system, you must do so before you can remotely access the resources. Find the email sent to you by **Duo Security**, or call **Getty Digital Help Desk** at **310-440-1199** to receive a new enrollment e-mail; then, complete the steps illustrated in Enrolling in WebConnect's TFA.

## JSTOR http://www.jstor.org

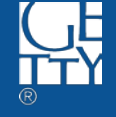

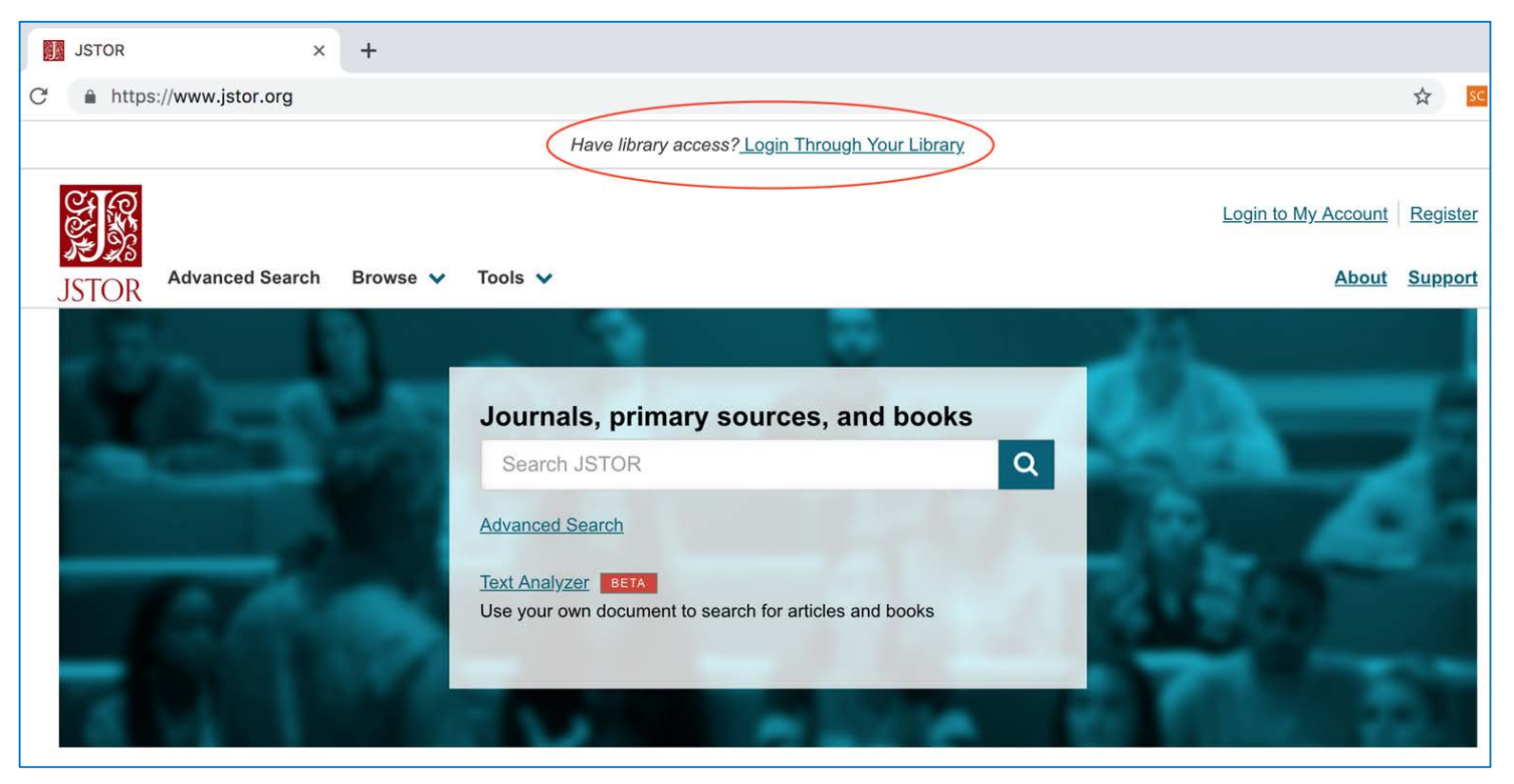

1. Navigate to <u>www.jstor.org</u>; and click Login Through Your Library at the top of the homepage

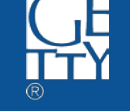

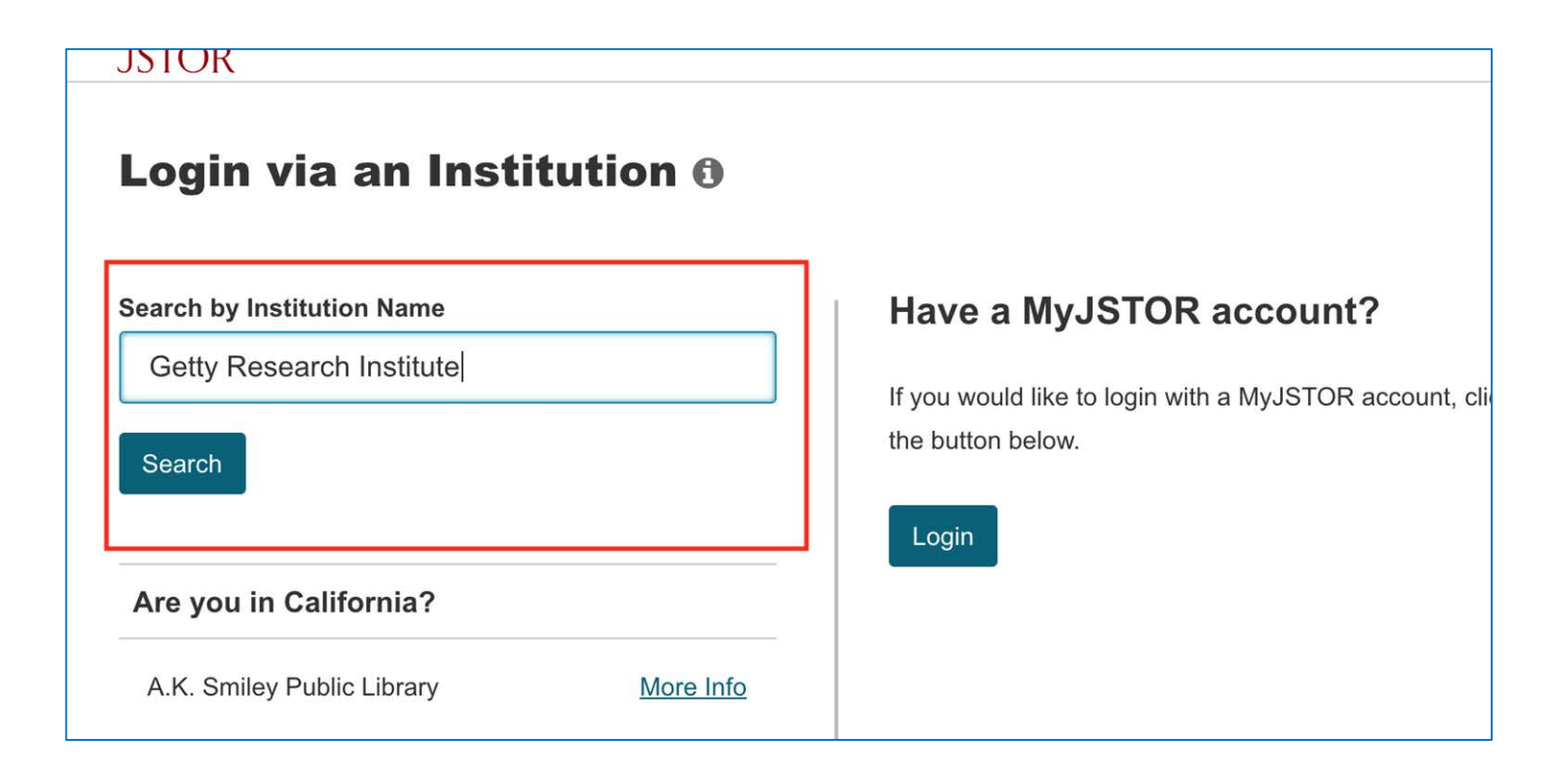

2. Enter "Getty Research Institute" into the search bar under Search by Institution Name, and click Search

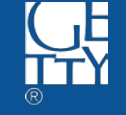

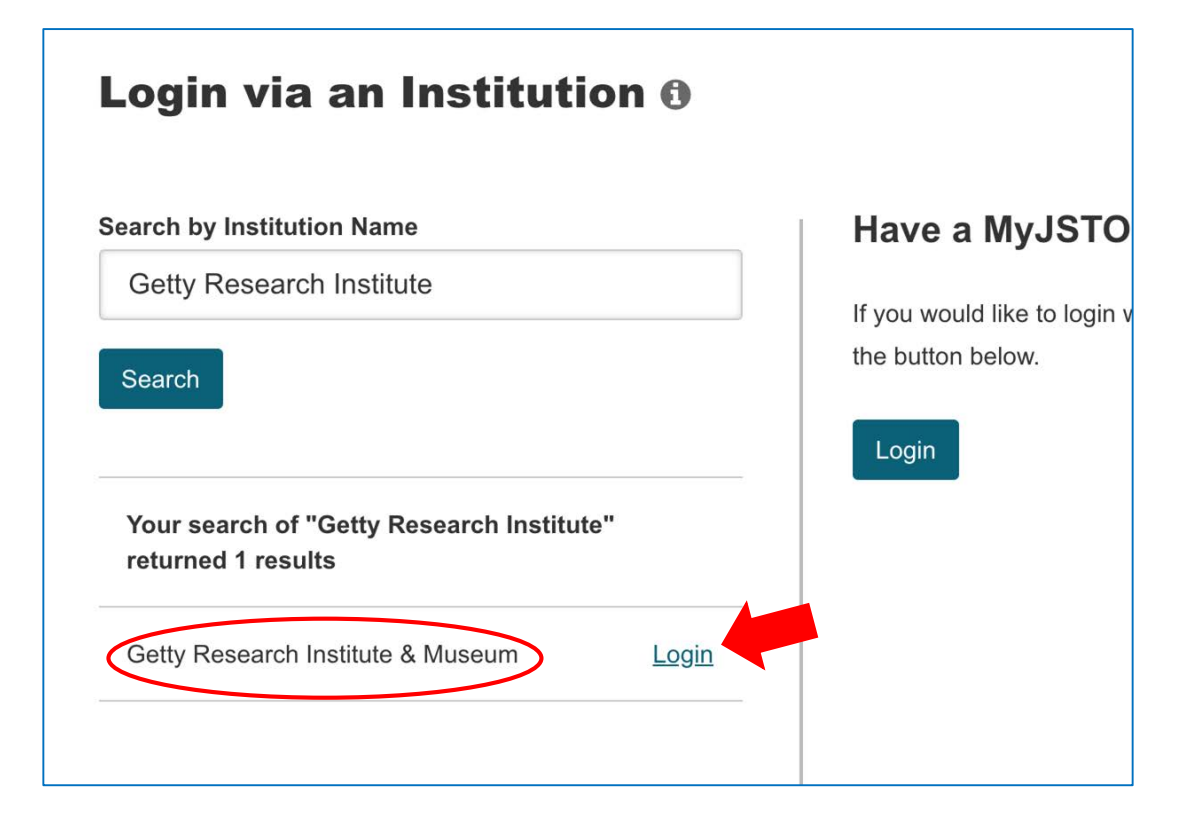

3. Click Login next to "Getty Research Institute & Museum", under the search result to prompt Getty OneID Sign On

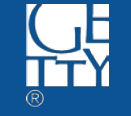

## Welcome to the Getty OneID Simple Sign On System

Enter your Getty OneID nam Username tdang Password ..... Sign In Authentication with Duo is required for the requested service. Choose an authentication method TFA 🗸 Duo Push RECOMMENDED What is this? 🗳 Call Me Need help? Passcode Remember me for 30 days **Cancel this Request** 

4. Enter Getty OneID credential, then click Sign In

5. When prompted, select one of three choices to authenticate.

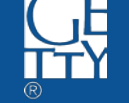

Need Help?

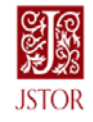

You are about to access the service: ITHAKA Service Provider of JSTOR

Description as provided by this service: Service provider for JSTOR, Artstor and JSTOR Forum.

 Information to be Provided to Service

 eduPersonPrincipalName
 TDang@getty.edu

 eduPersonScopedAffiliation
 member@getty.edu

 givenName
 Trang

 mail
 TDang@getty.edu

 surname
 Dang

Data privacy information of the service

The information above would be shared with the service if you proceed. Do you agree to release this information to the service every time you access it?

Reject

Accept

Select an information release consent duration:

Ask me again at next login

• I agree to send my information this time.

• Ask me again if information to be provided to this service changes

- I agree that the same information will be sent automatically to this service in the future.
- Do not ask me again
- I agree that all of my information will be released to any service.

This setting can be revoked at any time with the checkbox on the login page.

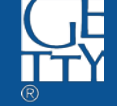

GETTY CONSERVATION INSTITUTE + GETTY FOUNDATION + GETTY RESEARCH INSTITUTE + J. PAUL GETTY MUSEUM

6. Select your preferred information release consent duration; then click Accept

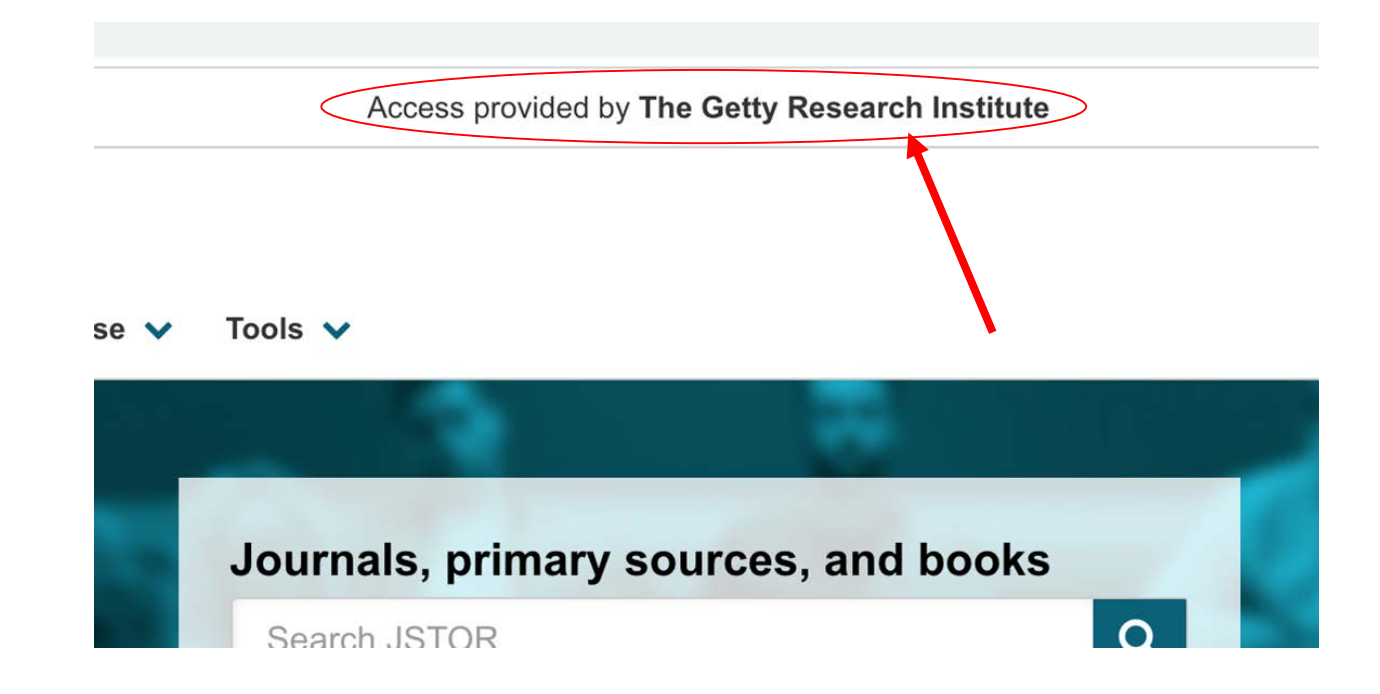

#### 7. Complete! Now you can access JSTOR through GRI subscription

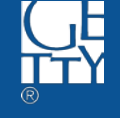

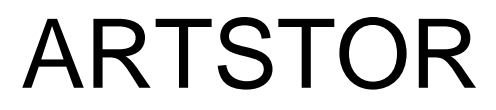

http://www.artstor.org

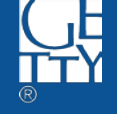

|                  |               | ENTER              |                                 |
|------------------|---------------|--------------------|---------------------------------|
| 1ry JST(<br>2018 | OR Forum News | Teaching Resources | Support<br>SERVICES<br>Webinars |

 Navigate to <u>www.artstor.org</u>; then, click Artstor Digital Library at top right of Artstor homepage.

|   | Artstor                   | ×     | https://library.artstor.org/#/ | × | + |                                                                                    |   |
|---|---------------------------|-------|--------------------------------|---|---|------------------------------------------------------------------------------------|---|
| C | https://library.artstor.c | org/# | /                              |   |   |                                                                                    | ☆ |
|   | ARTSTOR                   |       |                                |   |   | Welcome to Artstor's public collections!<br>Log in to access the core collections. |   |
|   | Home Browse - S           | Shar  | e - Support                    |   |   |                                                                                    |   |

#### 2. Click Log in found at the top right corner.

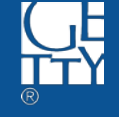

#### Log in through your Institution

| Getty                             |                                                                                                 |
|-----------------------------------|-------------------------------------------------------------------------------------------------|
| Getty Research Institute & Museum | gree to the <u>Terms</u>                                                                        |
|                                   | tutions. Institutions listed have<br>ed, select it from the dropdowr<br>gain access to Artstor. |

# Log in through your Institution Select your institution's name Getty Research Institute & Museum By using Artstor Digital Library, I agree to the Terms This is not a complete list of subscribing institutions. Institutions listed h sign-on or proxy access. If your school is listed, select it from the droped redirected to your institutional login page to gain access to Artstor. LOG IN

3. Enter "Getty" into the search bar under the section Log in through your Institution to the right of the page. 4. Select Getty Research Institute & Museum from the prompted drop-down; then, click LOG IN.

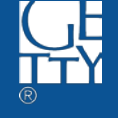

#### Welcome to the Getty OneID Simple Sign On System

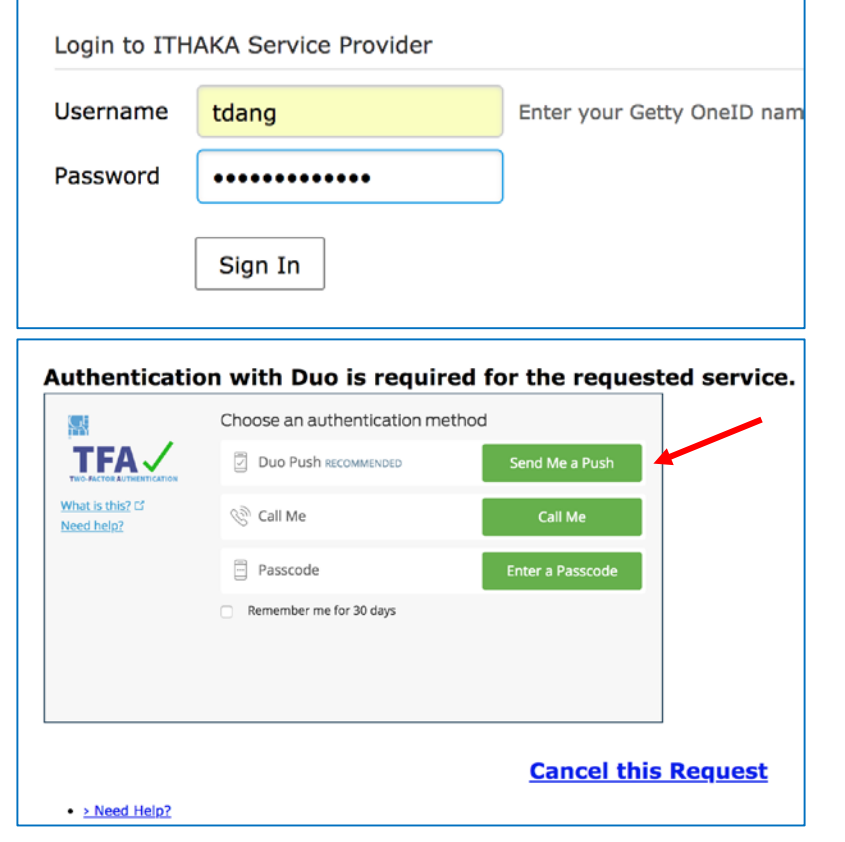

# 5. Enter Getty OneID credential, then click Sign In

6. When prompted, select one of three choices to authenticate.

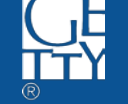

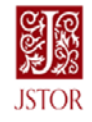

You are about to access the service: ITHAKA Service Provider of JSTOR

Description as provided by this service: Service provider for JSTOR, Artstor and JSTOR Forum.

 Information to be Provided to Service

 eduPersonPrincipalName
 TDan@@getty.edu

 eduPersonScopedAffiliation
 memBer@getty.edu

 givenName
 Trang

 mail
 TDan@getty.edu

 surname
 Dang

Data privacy information of the service

The information above would be shared with the service if you poceed. Do you agree to release this information to the service every time you access it?

Reject

Accept

Select an information release consent duration:

Ask me again at next login

I agree to send my information this time.

Ask me again if information to be provided to this service changes

- I agree that the same information will be sent automatically to this service in the future.
- Do not ask me again
- I agree that all of my information will be released to any service.

This setting can be revoked at any time with the checkbox on the login page.

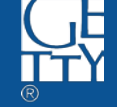

7. Select your preferred information release consent duration; then click Accept.

\*\* If you already registered with Artstor, you will be redirected to the homepage (as in **step 9**); otherwise, go to **step 8**.

#### Link a new Artstor account

Registering for an account lets you download images, save them to groups, create presentations, and share them with other Artstor users.

You can now use your JSTOR account to register for Artstor.

Please note that all fields are required unless noted.

| Email Address                          | Use your JSTOR account (1)           |
|----------------------------------------|--------------------------------------|
| TDang@getty.edu                        |                                      |
| Confirm Email Address                  |                                      |
| TDang@getty.edu                        |                                      |
| Password (7 character minimum)         |                                      |
|                                        |                                      |
| Confirm Password                       |                                      |
|                                        |                                      |
| Role at Institution                    |                                      |
| Other                                  | \$                                   |
| Academic Department                    |                                      |
| Library Science                        | \$                                   |
| Yes, send me information about new     | Artstor content and tools (Optional) |
| Yes, send me surveys (Optional)        |                                      |
| I agree to the Artstor Digital Library | Terms                                |
| REGISTER                               |                                      |

8. For first time login, register an account with Artstor, preferably using the Getty OneID email and password; and remember to select "I agree to the Artstor Digital Library Terms" before click Register.

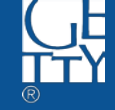

| https://library.artstor.org/#/                                                         | 女                                                                                               |
|----------------------------------------------------------------------------------------|-------------------------------------------------------------------------------------------------|
| ARTSTOR                                                                                | Welcome, tdang@getty.edu<br>Access provided by The Getty Research Institute<br>Settings Log Out |
| Home Browse Vorganize Share Support                                                    |                                                                                                 |
|                                                                                        |                                                                                                 |
| Art and Multimedia<br>From the Artstor Digital Library, Institutional Collections, and | Q                                                                                               |
| Public Collections <u>Advanced Search</u>                                              |                                                                                                 |

## 9. Complete! You can now access Artstor through GRI

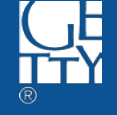

## HathiTrust

https://www.hathitrust.org/

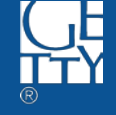

| me About Collections Help Feedback     |           |                 |                           |                                                             |
|----------------------------------------|-----------|-----------------|---------------------------|-------------------------------------------------------------|
|                                        |           |                 |                           | LOG IN ¥                                                    |
| Search HathiTrust's digital library    | FULL-TEXT | CATALOG         |                           | Want to get<br>the most out<br>of HathiTrust?               |
| Search words about or within the items |           |                 | Search 🗣                  | Log in with your<br>partner institution                     |
| Advanced full-text search Search tips  |           |                 | Full view only            | account to acces<br>the largest<br>number of<br>volumes and |
|                                        |           | () Should I see | rch catalog or full-text? | features.<br>Not with a partne<br>institution?              |

 Navigate to <u>www.hathitrust.org;</u> then, click LOG IN (yellow button)

2. Click Choose your partner institution in the pop-up box.

LOG IN A Find your partner institution: Choose your partner institution CONTINUE Why isn't my institution listed? Not with a partner institution? See options to log in as a guest

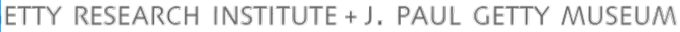

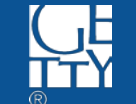

| Find your partner institution:                                      | ×                 | Find your partner institution:                                      |   |
|---------------------------------------------------------------------|-------------------|---------------------------------------------------------------------|---|
| Choose your partner institution                                     | ▲ r               | Getty Research Institute                                            | • |
| Getty                                                               | ¶∼ pn<br>∋ss      | CONTI                                                               |   |
| Getty Research Institute                                            |                   |                                                                     |   |
| Why isn't my institution listed?                                    |                   | Why isn't my institution listed?                                    |   |
| Not with a partner institution?<br>See options to log in as a guest | ner<br><u>log</u> | Not with a partner institution?<br>See options to log in as a guest |   |

3. Enter "Getty" in the drop-down search bar; then select Getty Research Institute .

4. Click Continue.

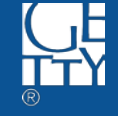

#### Welcome to the Getty OneID Simple Sign On System

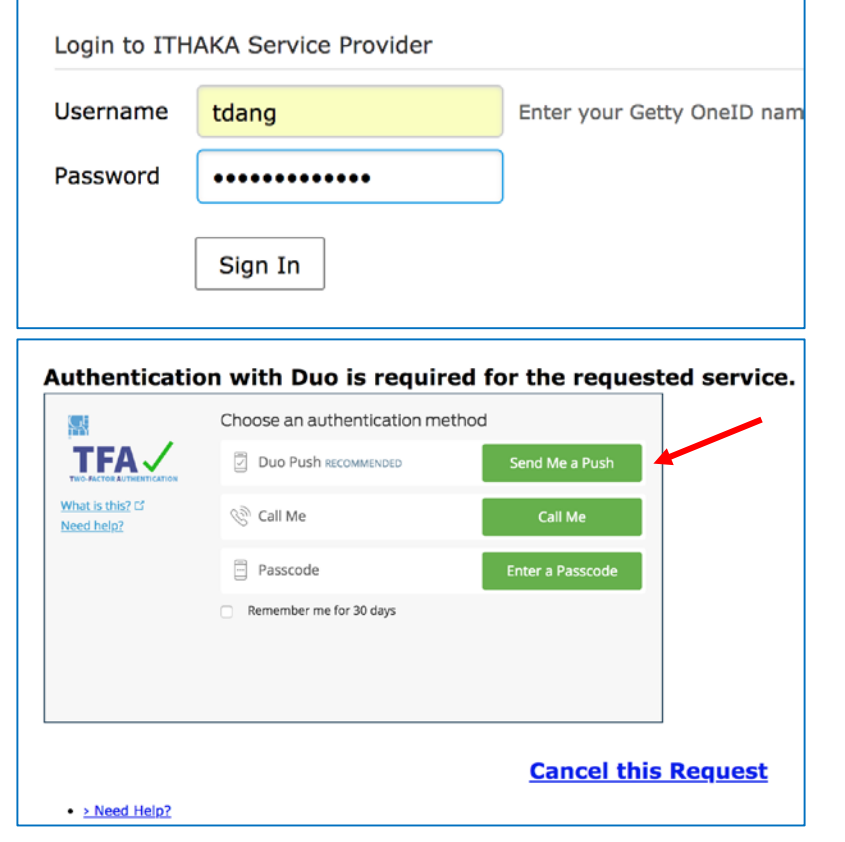

# 5. Enter Getty OneID credential, then click Sign In

6. When prompted, select one of three choices to authenticate.

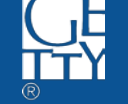

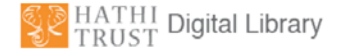

7. Select your preferred information release consent duration; then click Accept .

You are about to access the service: HathiTrust of University of Michigan

Description as provided by this service: HathiTrust is an international partnership of academic and research institutions working together to ensure the long-term preservation and accessibility of the cultural record.

#### Additional information about the service

 Information to be Provided to Service

 eduPersonPrincipalName
 TDang@getty.edu

 eduPersonScopedAffiliation
 member@getty.edu

 givenName
 Trang

 mail
 TDang@getty.edu

 surname
 Dang

#### Data privacy information of the service

The information above would be shared with the service if you proceed. Do you agree to release this information to the service every time you access it?

Reject

Accept

Select an information release consent duration:

Ask me again at next login

• I agree to send my information this time.

Ask me again if information to be provided to this service changes

- I agree that the same information will be sent automatically to this service in the future.
- Do not ask me again
- I agree that all of my information will be released to any service.

This setting can be revoked at any time with the checkbox on the login page.

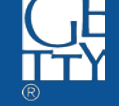

| Home About  My Collections Collections Help Feedback                                 | Member Log out                                                                |  |
|--------------------------------------------------------------------------------------|-------------------------------------------------------------------------------|--|
| HATHI<br>TRUST<br>Digital Library                                                    |                                                                               |  |
| Search the HathiTrust Digital Library                                                | You are logged in,<br>which ensures you<br>get the most out of<br>HathiTrust. |  |
| Search words about or within the items     Search Hamilinust     Full-text O Catalog |                                                                               |  |
| Should I search catalog or full-text?                                                |                                                                               |  |

7. Complete! You can now access HathiTrust through GRI.

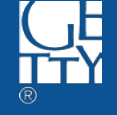

## **Project Muse**

http://muse.jhu.edu/

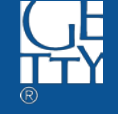

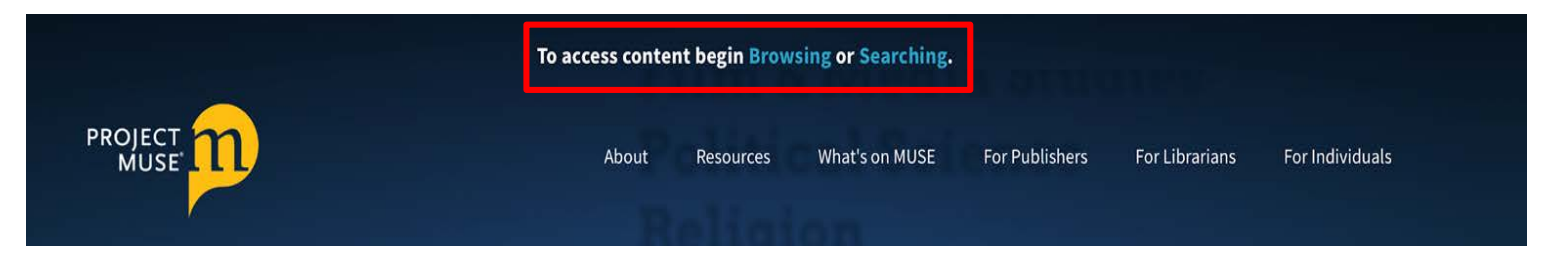

1. Navigate to <u>http://muse.jhu.edu/</u>; then, click either **Browsing** or **Searching** at the top of the page.

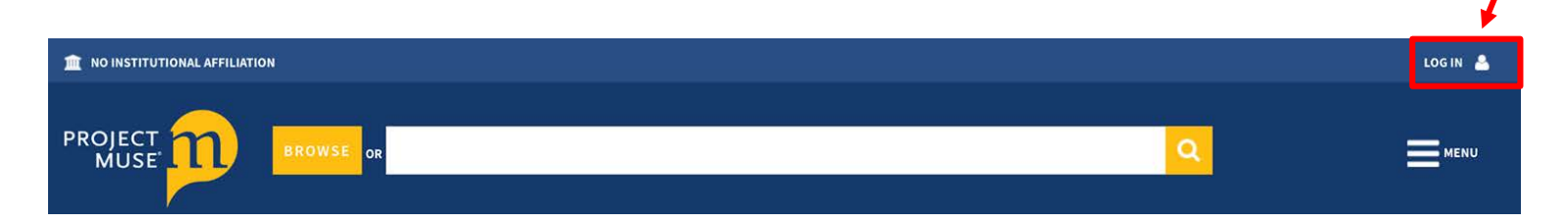

## 2. Click LOG IN at the top right corner.

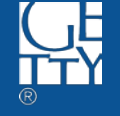

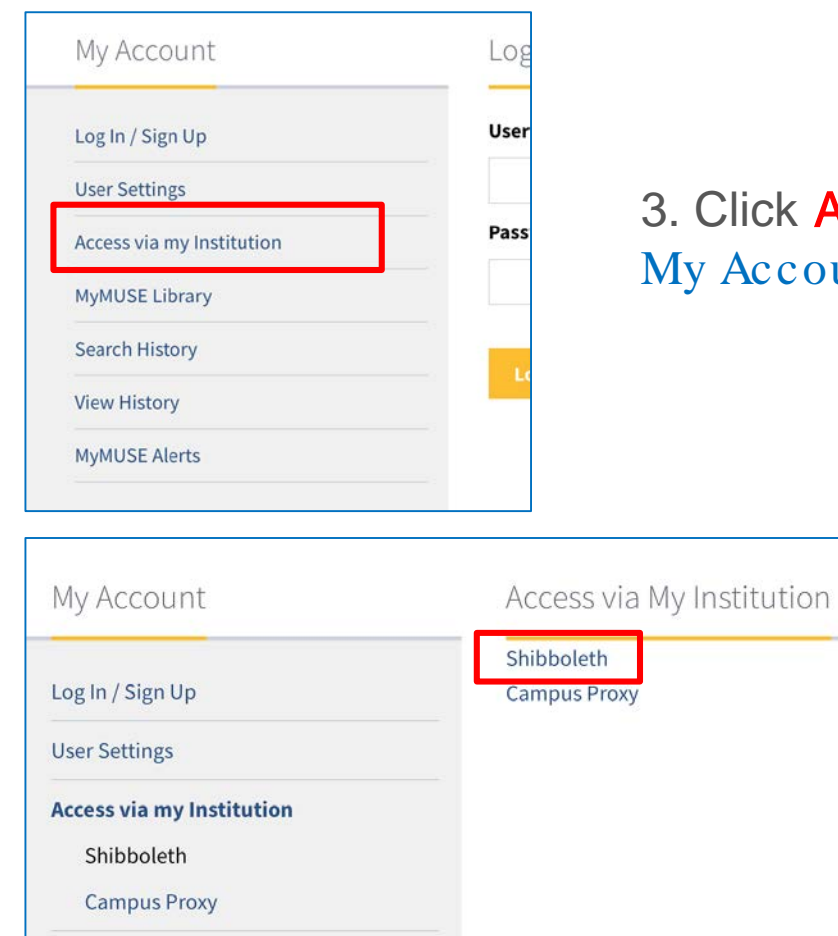

# 3. Click Access via my Institution under My Account (to the left).

#### 4. Click Shibboleth .

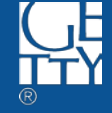

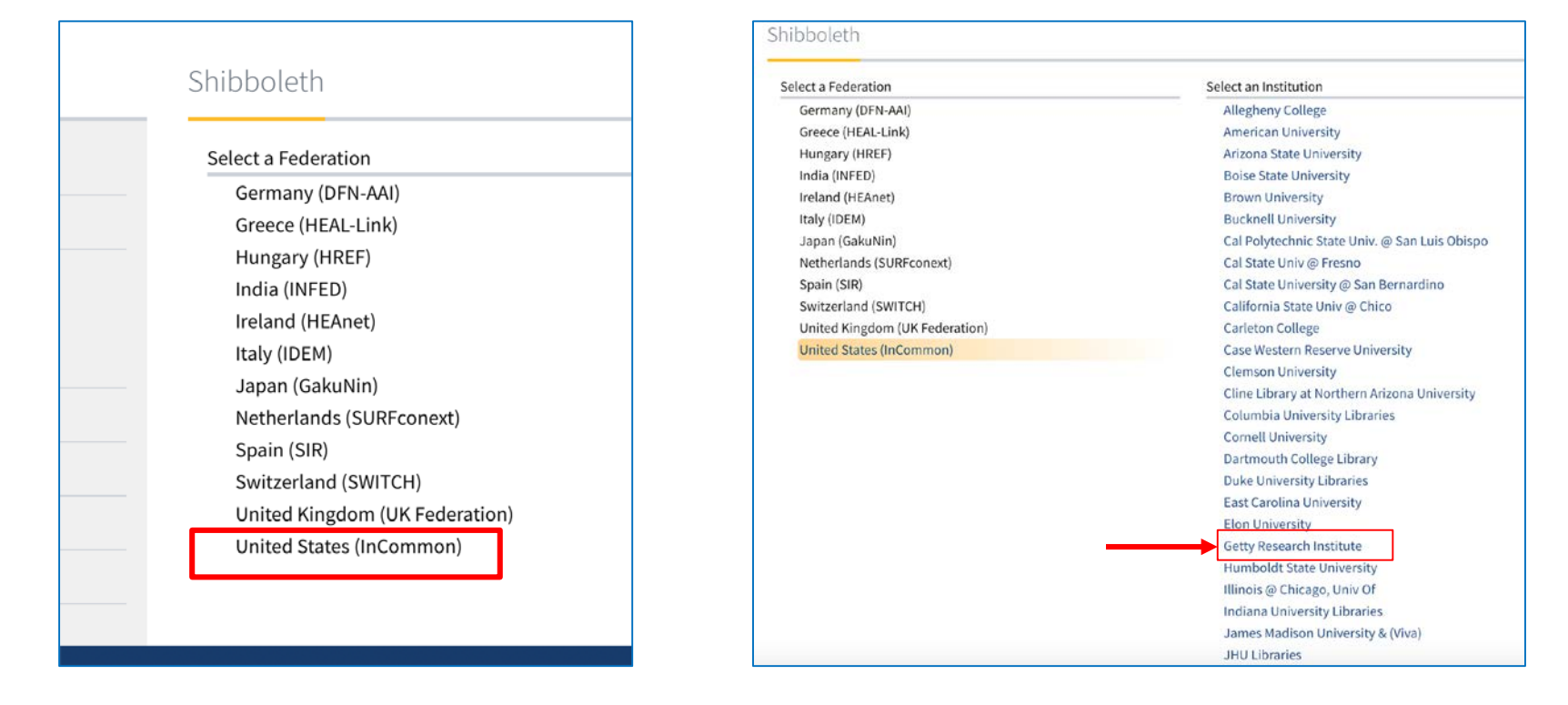

#### 5. Click United States (InCommon) . 6. Click Getty Research Institute

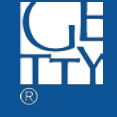

## Welcome to the Getty OneID Simple Sign On System

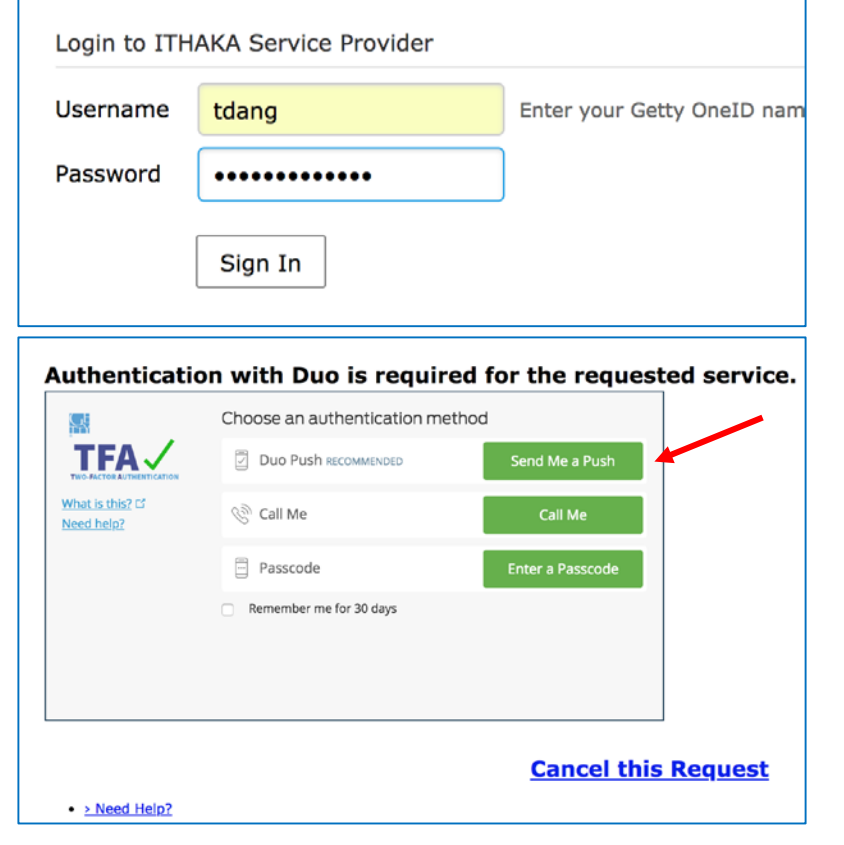

7. Enter Getty OneID credential, then click Sign In

8. When prompted, select one of three choices to authenticate.

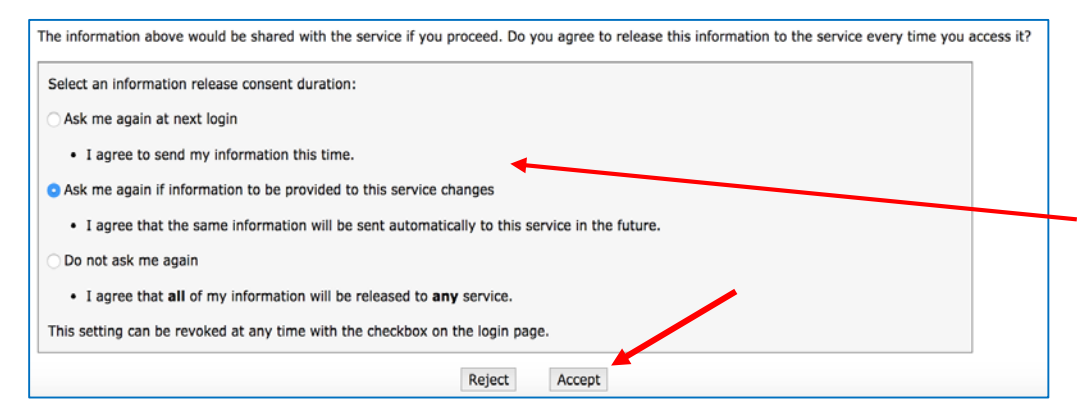

8. Scroll down and select your preferred information release consent duration; then click Accept.

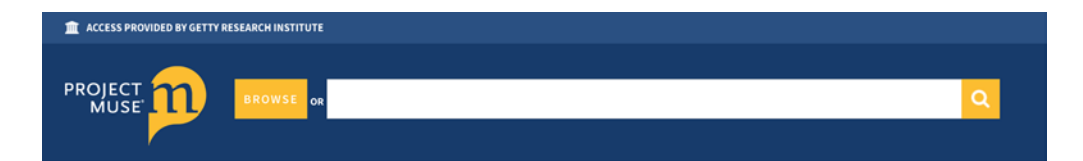

Shibboleth authentication was successful.

You are now recognized as a member of 'Getty Research Institute'. Click below to return to your content.

#### Return to Project MUSE

https://muse.jhu.edu

9. Complete! You can now access Project Muse.

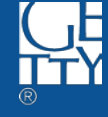

## **ACLS Humanities E-Books**

http://www.humanitiesebook.org/

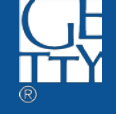

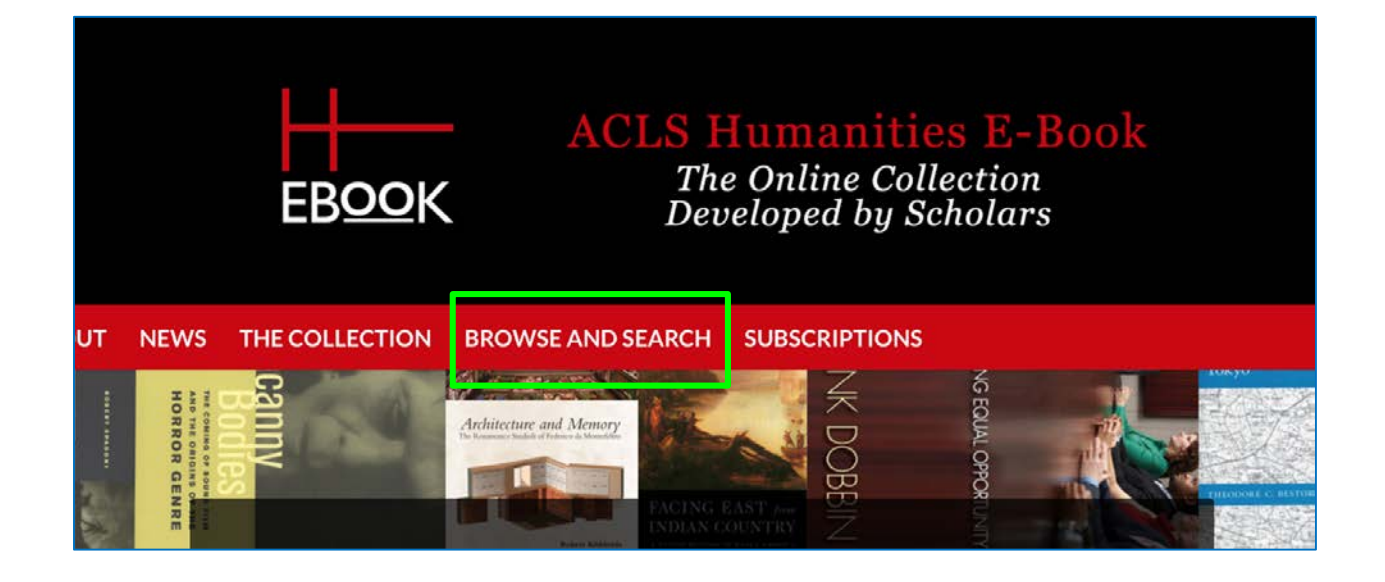

#### Navigate to <u>http://www.humanitiesebook.org/;</u> then, click BROWSE AND SEARCH

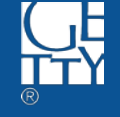

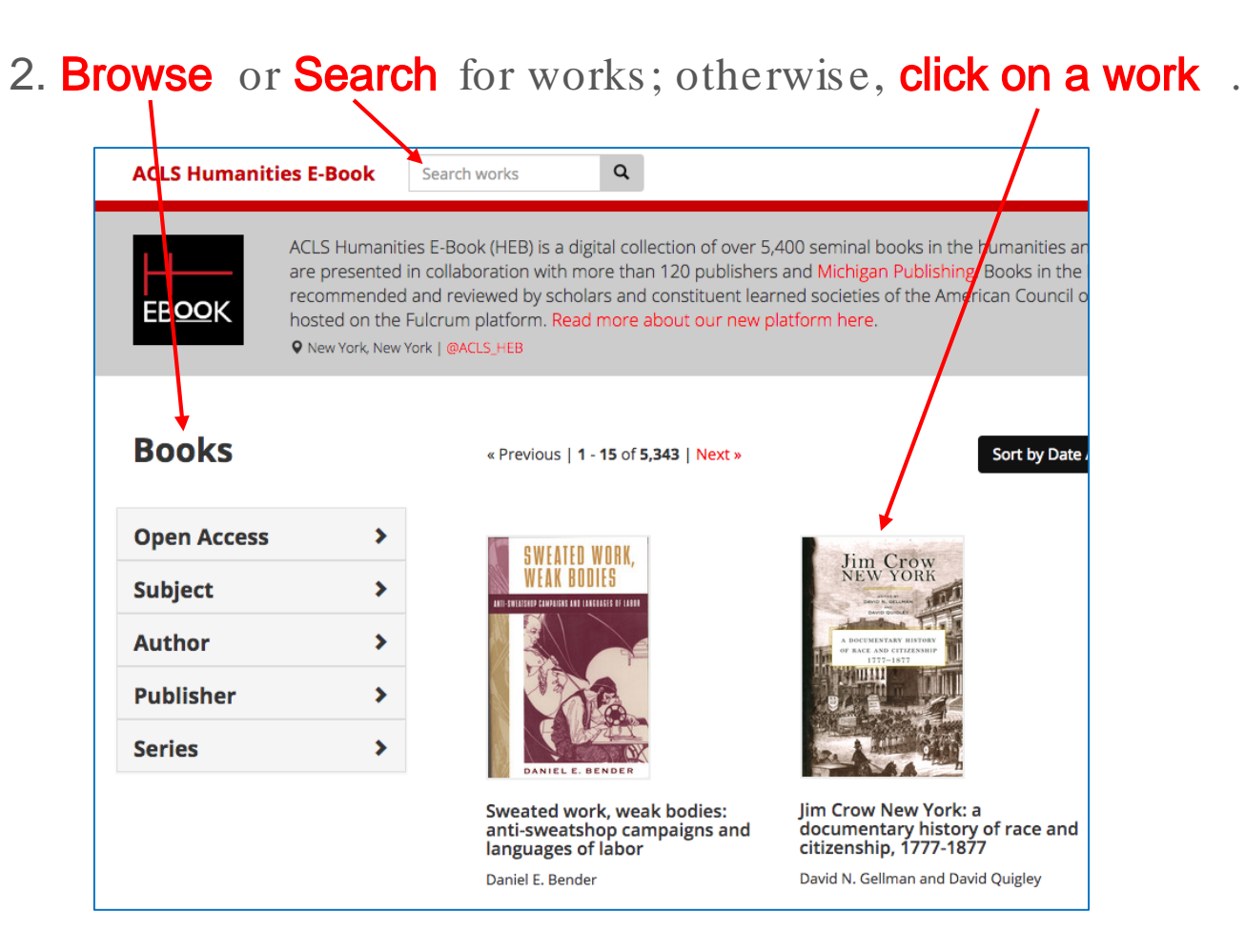

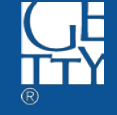

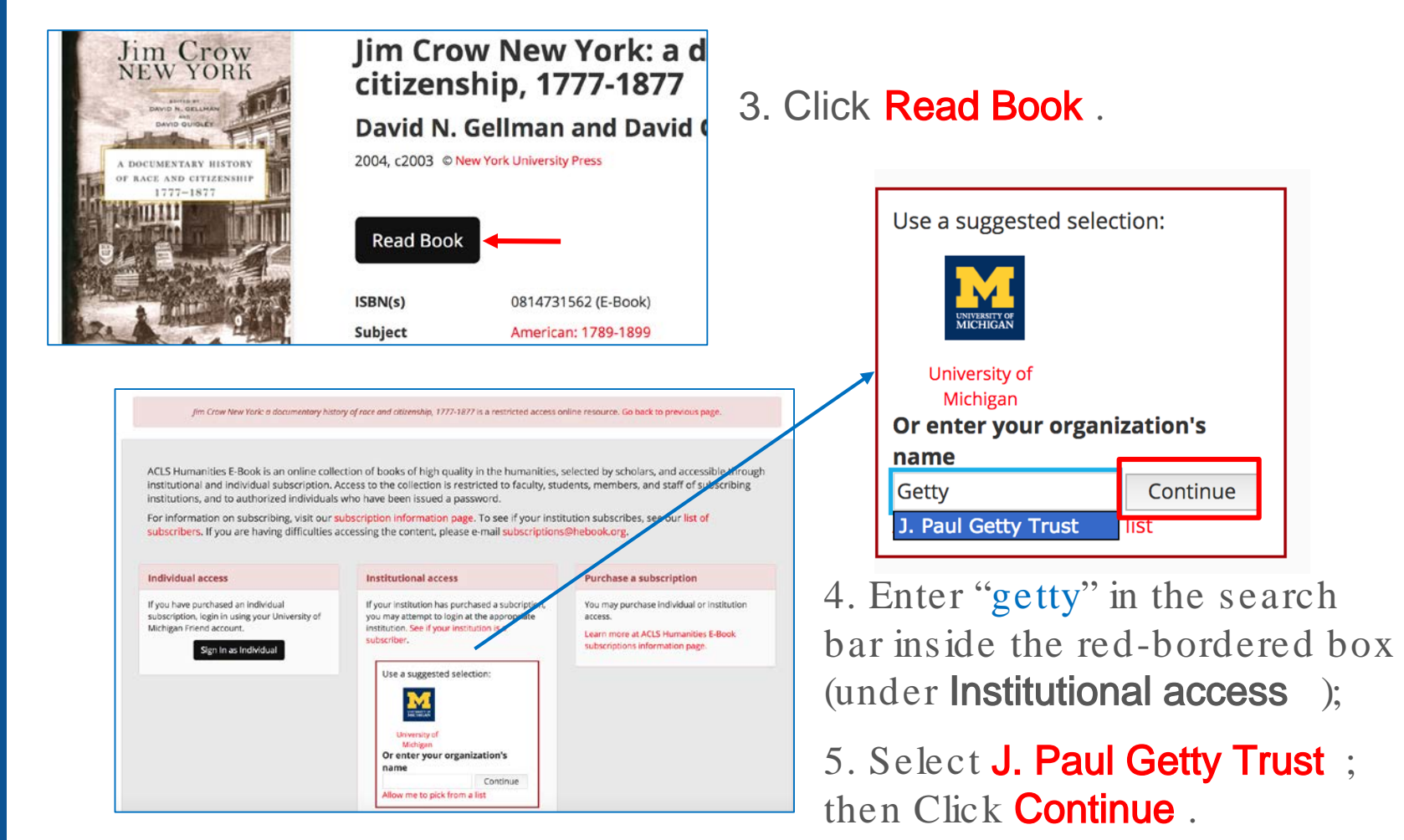

## Welcome to the Getty OneID Simple Sign On System

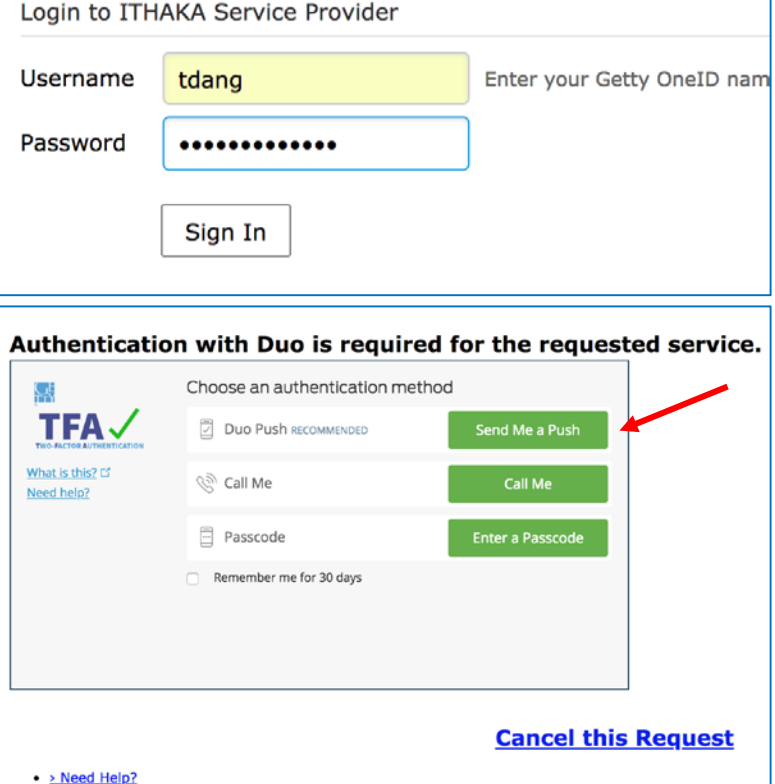

#### 6. Enter Getty OneID credential, then click Sign In

7. When prompted, select one of three choices to authenticate.

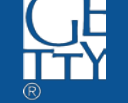

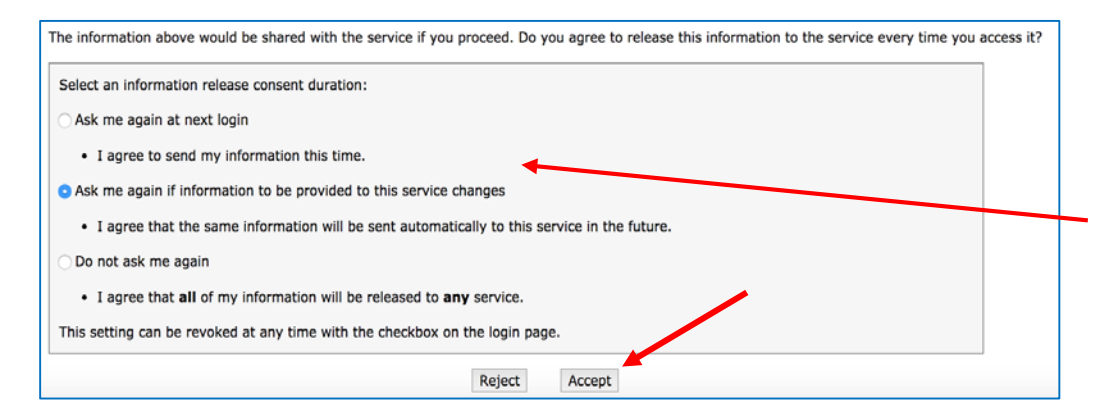

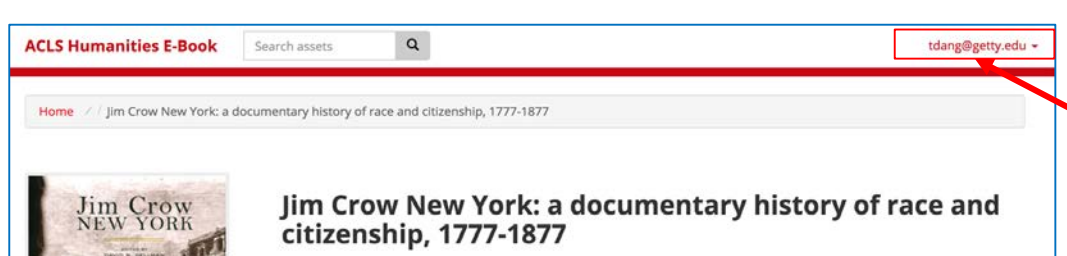

David N. Gellman and David Quigley

2004, c2003 © New York University Press

Read Book

8. Scroll down and select your preferred information release consent duration; then click Accept.

9. Complete! You can now access ACLS Humanities E-Book. You can start reading the work on the current page by clicking **Read Book** (again), or do another **Browse** and **Search**.

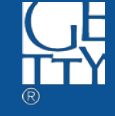

## **EBSCOHost**

https://search.ebscohost.com/Login.aspx

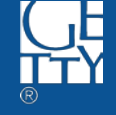

| EBSCO     |                     |  |
|-----------|---------------------|--|
|           |                     |  |
| Sign In   |                     |  |
| G         | Sign in with Google |  |
|           | Or                  |  |
| User ID   |                     |  |
| Deserverd |                     |  |
| Fassword  |                     |  |
|           | Sign In             |  |
|           | Institutional Login |  |
|           | OpenAthens Login    |  |

 Navigate to <u>https://search.ebscohost.com/Login.aspx</u>; then, click Shibboleth Login

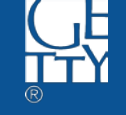

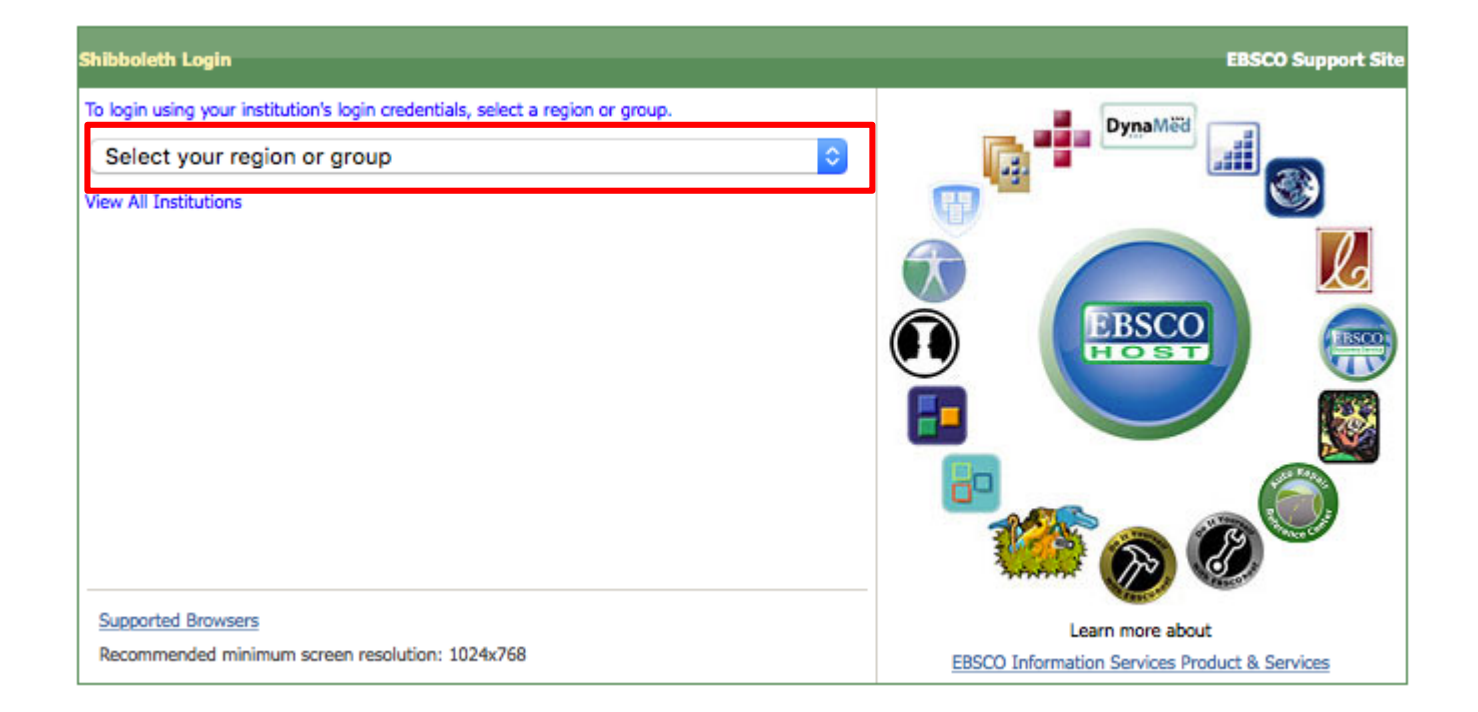

### 2. Click Select your region or group drop-down.

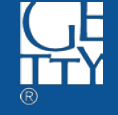

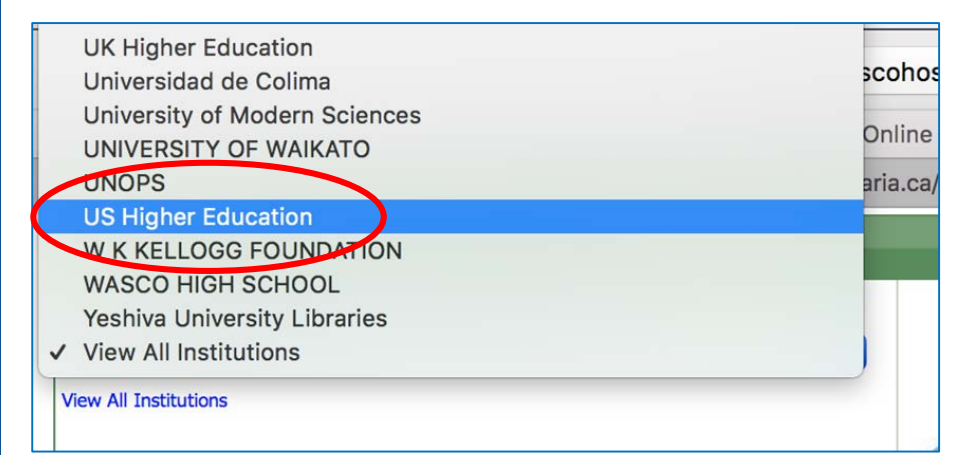

3. Scroll down to the end of the list, and click US Higher Education .

- Texas A & M University
- Texas State University San Marcos
- Texas Tech University
- The J. Paul Getty Trust
- Tulane University
- Union College
- University of Bridgeport
- University of California, Berkeley

4. Scroll down, and click **The J. Paul Getty Trust**.

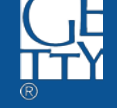

#### Welcome to the Getty OneID Simple Sign On System

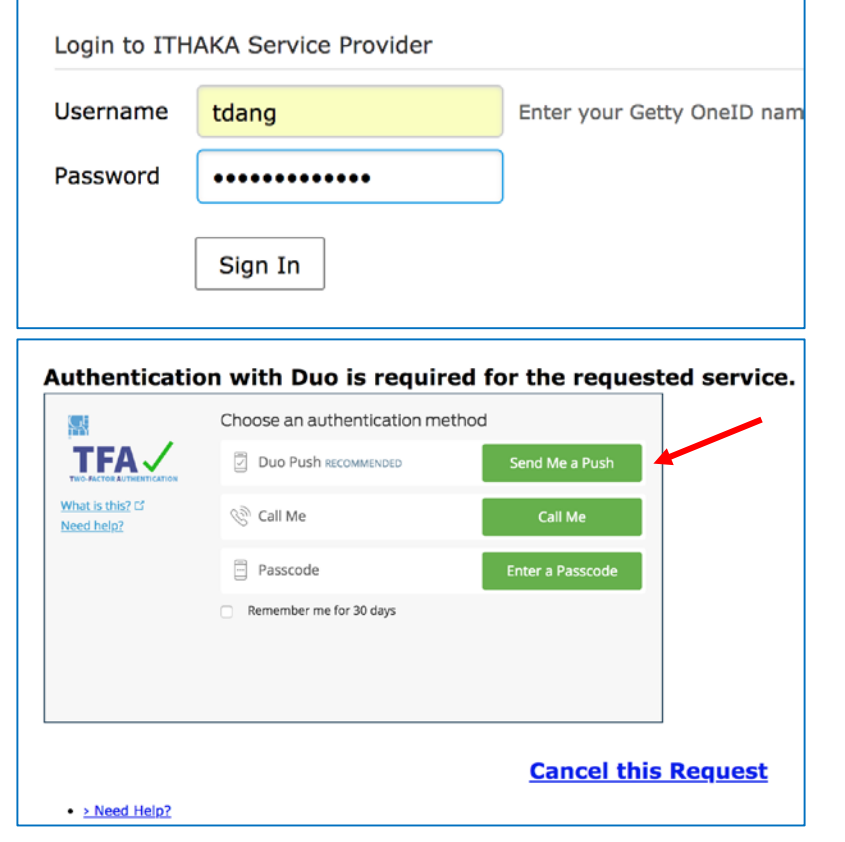

# 5. Enter Getty OneID credential, then click Sign In

6. When prompted, select one of three choices to authenticate.

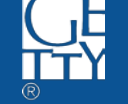

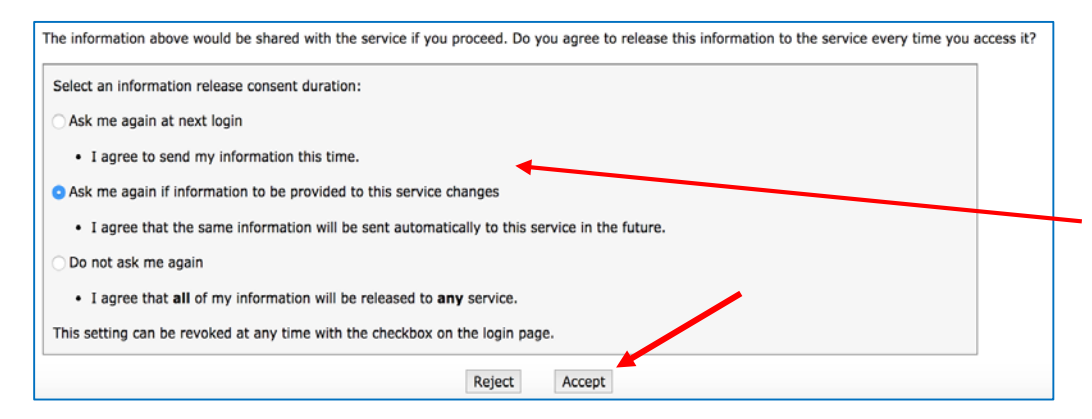

7. Scroll down and select your preferred information release consent duration; then click Accept.

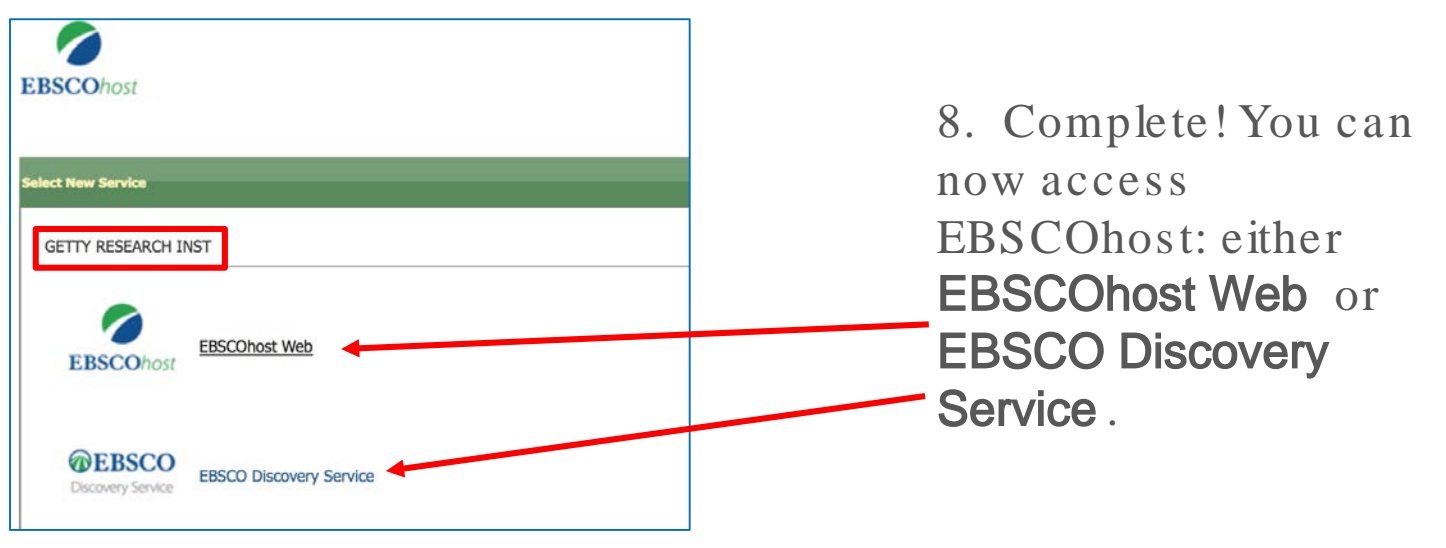

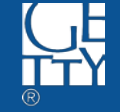

| Choose Databases       Select another EBSCO service         To search within a single database, click the database name listed below. To select more than one database to search, check the boxes next to the database and click Continue.                                                                                                    | 🕂 The Getty    |
|----------------------------------------------------------------------------------------------------|----------------|
| Continue                                                                                                    |                |
| Select / deselect all                                                                                                    |                |
| Art Index Retrospective (H.W. Wilson)                                                                                                    |                |
| Art Index Retrospective TM: 1929 - 1984 provides users access to over half a century of art literature covering fine, decorative, and commercial art. Content includes high-quality indexing o publications, many of which are peer-reviewed, and citations of over 25,000 book reviews.                                                                                                    | f nearly 600   |
| Title List Information                                                                                                    |                |
| Art & Architecture Source                                                                                                    |                |
| Art & Architecture Source covers a broad range of related subjects, from fine, decorative and commercial art, to various areas of architecture and architectural design. Providing over 600 journals, more than 220 full-text books, and a collection of over 63,000 images, it is designed for use by a diverse audience, including art scholars, artists, designers, students and genera researchers. | full-text<br>1 |

# 9. EBSCOhost Web: Select databases you want to access (or all); then click Continue

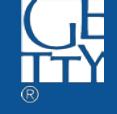

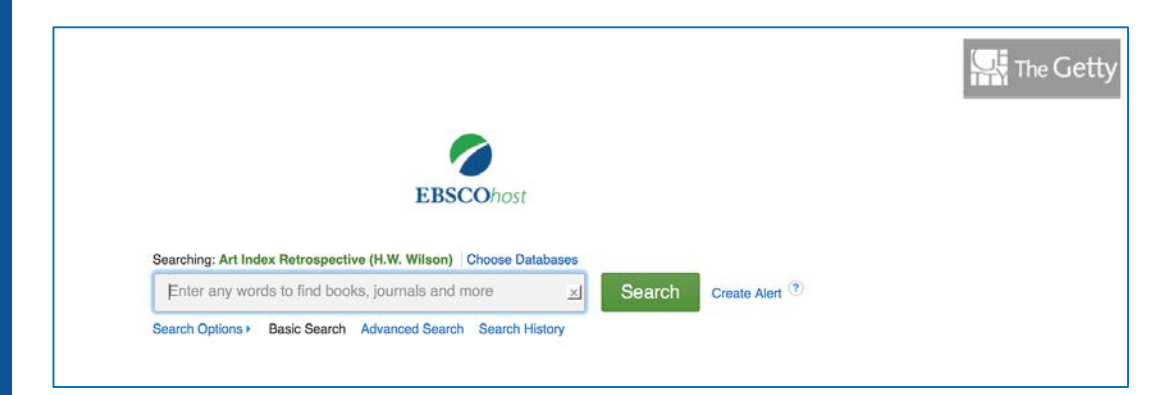

# 10. EBSCOhost Web search homepage.

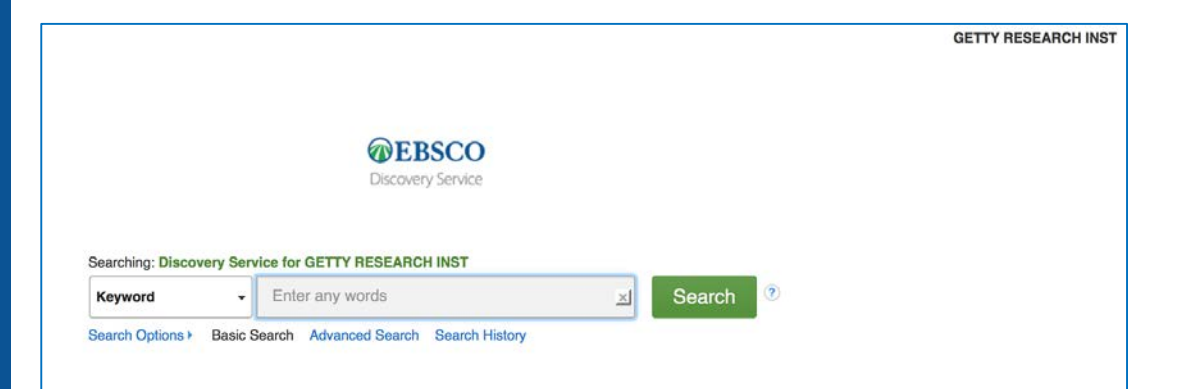

11. Or go back and choose another service: EBSCO Discovery Service search Homepage.

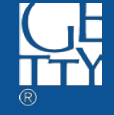

## ProQuest

https://search.proquest.com/

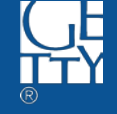

| Trying to access content on ProQuest?<br>Use one of the options below to see if you have access. | Other access options <ul> <li>Use OpenAthens login</li> </ul>                                                        |
|--------------------------------------------------------------------------------------------------|----------------------------------------------------------------------------------------------------|
|                                                                                                  | Use your institution's local login                                                                                   |
| Connect through your library or institution                                                      | <ul> <li>Connect to Protuest through your<br/>library network and search ProQuest<br/>content from there.</li> </ul> |
| Institution Enter your institution, school or library name                                       | Check with your library reference de<br>or help desk for instructions on<br>connecting to ProQuest remotely.         |
|                                                                                                  | For librarians and                                                                                                   |
| Or log in with your ProQuest account                                                             | administrators                                                                                                    |

1. Navigate to <u>https://search.proquest.com/</u>; then, click **Use your** institution's local login under **Other access options** to the right.

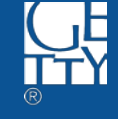

| uest |                                                                           |   |   |
|------|---------------------------------------------------------------------------|---|---|
|      | Find your institution to login                                            |   |   |
|      | getty                                                                     | 8 | ٩ |
|      | ЗМ                                                                        |   |   |
|      | AAF Virtual Home                                                          |   |   |
|      | AAI@EduHr - Croatian Research and Education Federation<br>Aalto-yliopisto | Ĺ |   |
|      | AbbVie                                                                    |   |   |

2. Enter "getty" in the search bar under Find your institution to login; then click search icon.

| activ | 0 |
|-------|---|
| getty |   |

3. Click The J. Paul Getty Trust .

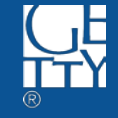

## Welcome to the Getty OneID Simple Sign On System

Enter your Getty OneID nam Username tdang Password ..... Sign In Authentication with Duo is required for the requested service. Choose an authentication method TFA 🗸 Duo Push RECOMMENDED What is this? 🗳 Call Me Need help? Passcode Remember me for 30 days **Cancel this Request** 

4. Enter Getty OneID credential, then click Sign In

5. When prompted, select one of three choices to authenticate.

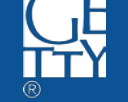

#### Need Help?

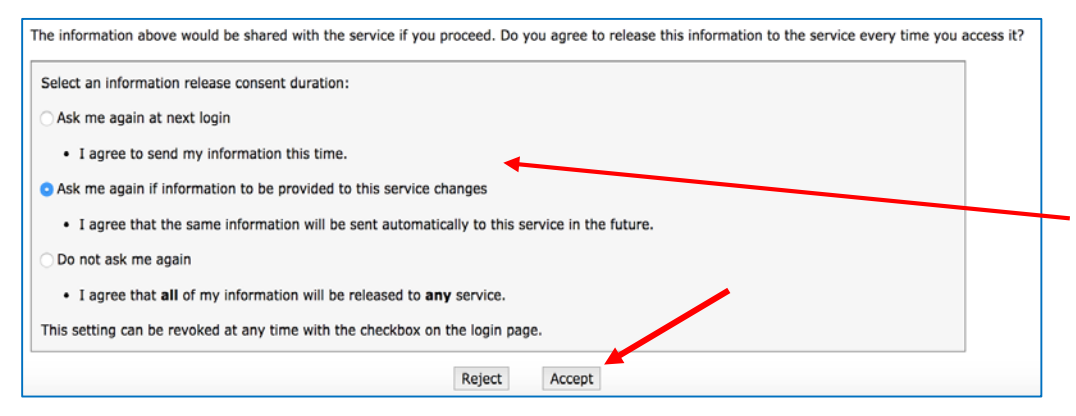

6. Scroll down and select your preferred information release consent duration; then click Accept.

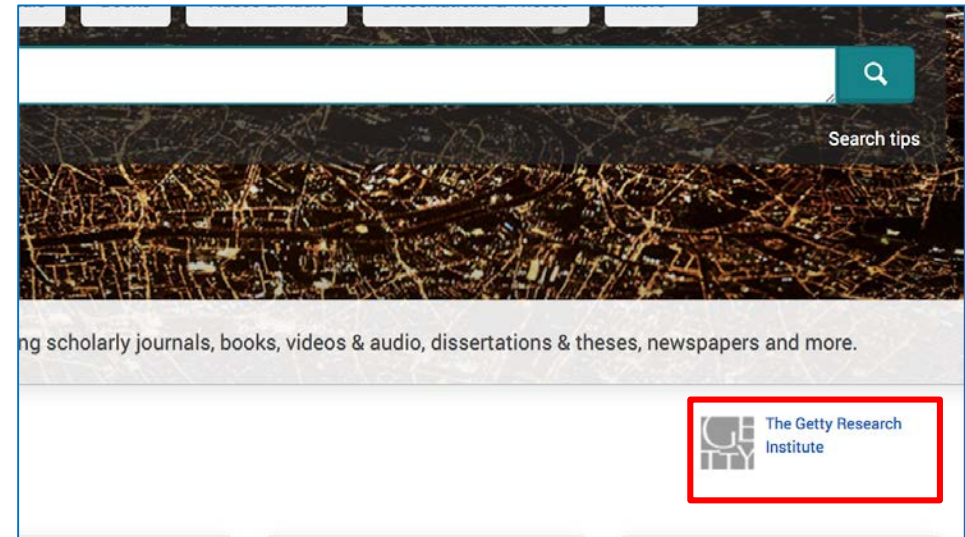

8. Complete! You can now access ProQuest via GRI.

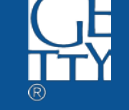